### **Reconfigurable Architecture (5)**

<u>osana@eee.u-ryukyu.ac.jp</u>

### Review: Testbench

- `timescale, initial, always #
  - System tasks begins with "\$"
  - Generate input signals to UUT

instance.signal to refer signals in UUT and its submodules

### **Review: Vivado**

- Create project with FPGA order #

  - \* Add RTL files as "Design Source"
  - \* Add testbenches as "Simulation Source"

### \* Keep source files in separate folder to protect (but not mandatory)

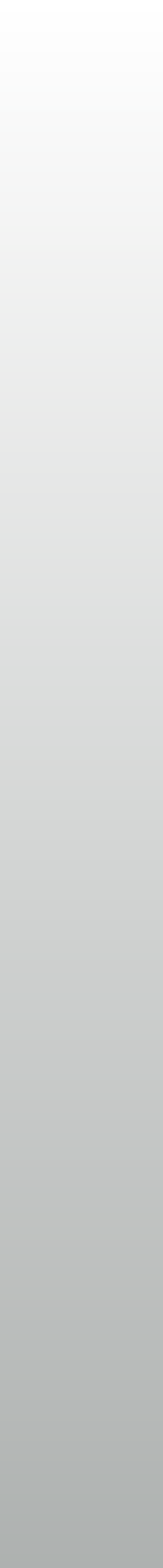

## **Review: Vivado Simulator**

- \* Basic usage:
  - Set runtime to 0 in simulation settings
  - \* Advance simulation for  $\Delta t$
  - Changes in signal list:
- Example source codes on the web
  - http://mux.eee.u-ryukyu.ac.jp/lecture.html.en

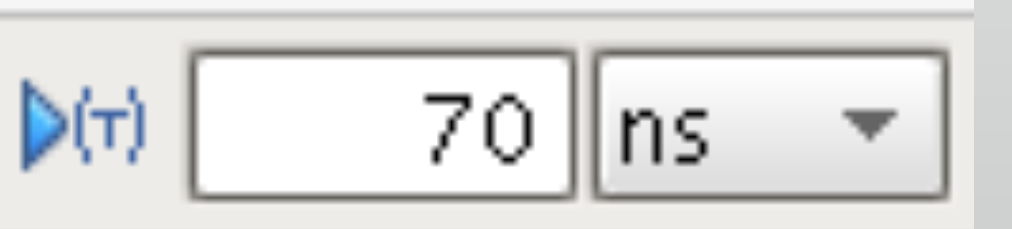

Changes in source code: 🗔

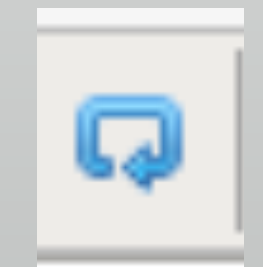

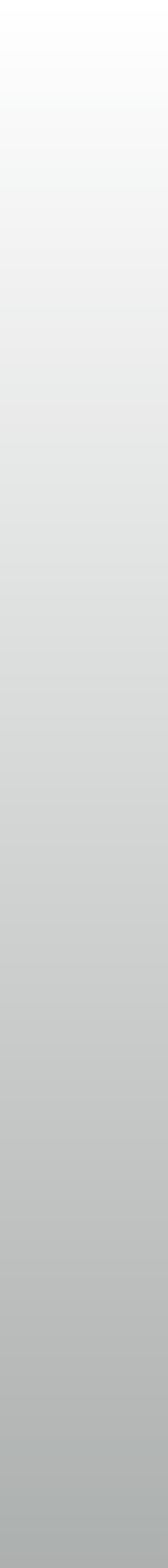

# Today's goal

- \* To make the board work
  - \* LED flashing, then 7 segment LED display
  - Write RTLs, simulate, then synthesize + place & route
- Using "parameter" in simulation / implementation
- Then, first assignment in this course

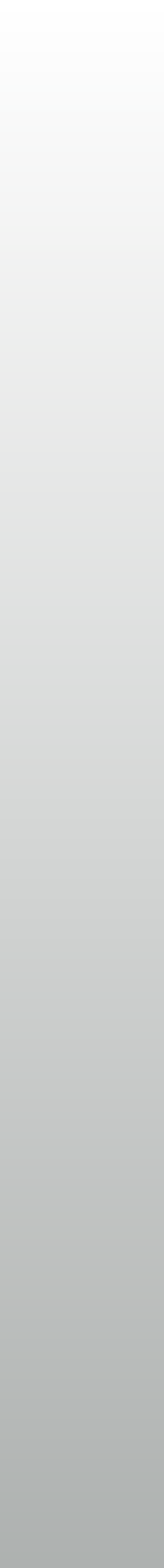

## Implementation Flow

- Logic synthesis
- Technology mapping
- Place and route
- Bitstream generation
  - Details in hands-on

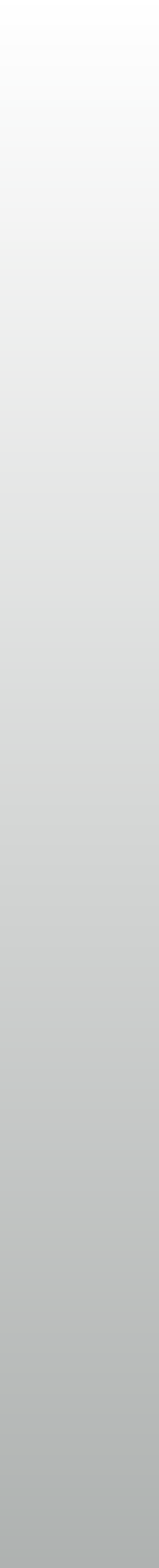

# Today's hands-on

- Synthesize, place & route, bitstream generation and FPGA programming
  - All Source files available on the web
    - Including the code on the slide

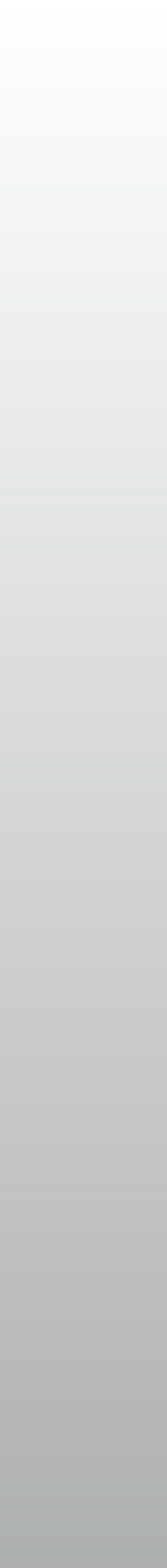

# First goal of assignment

Making a stopwatch

- \* Push buttons + 7 segment LED display controller
- Decimal counter
- Can be achieved using most of today's source code

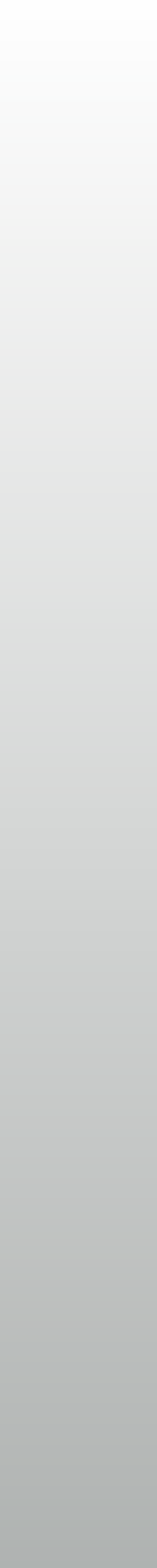

### Push buttons

- Chattering filter

  - Optional task in the assignment

### Last week's example emits 5Hz pulse while keep pushed down

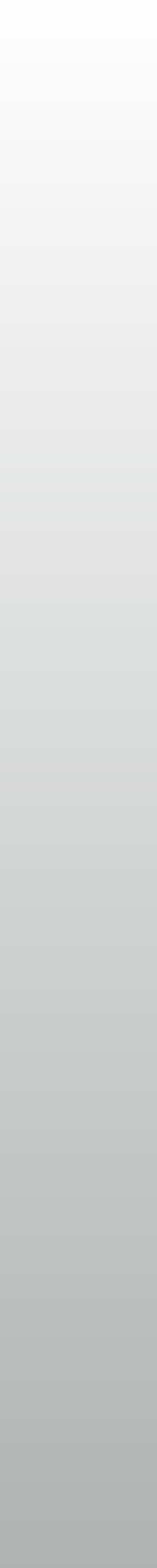

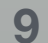

# 7 segment LED display

- Common anode
  - Column to illuminate: Anode=L
  - Segment to illuminate: Cathode=L
  - \* (dynamic drive)

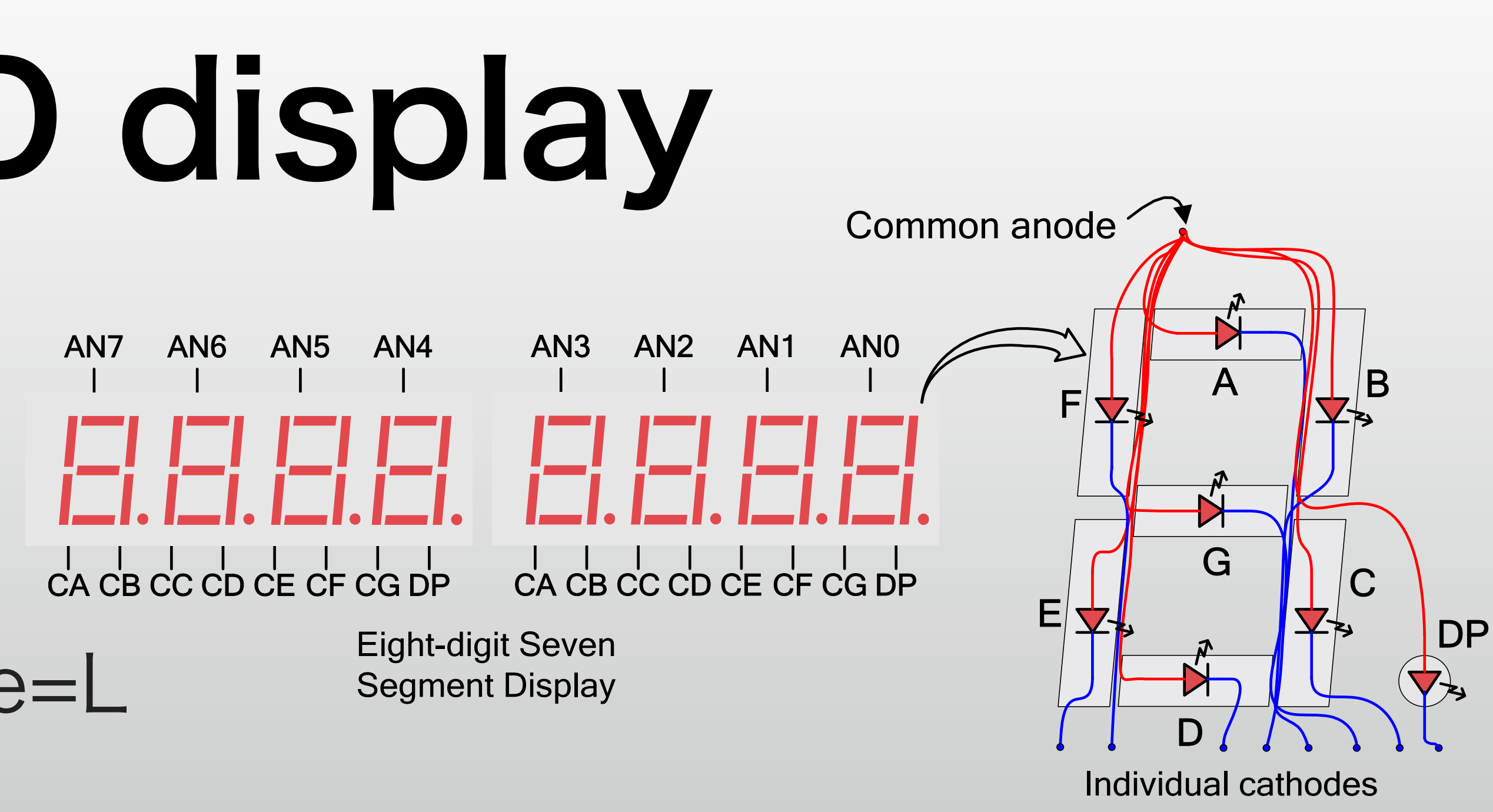

*Figure 18. Common anode circuit node* 

### Quickly scanning all columns, show all figures with spectrum

## **Timescale: Human and Circuit**

- \* FPGA runs at 100MHz, but we don't
  - \* LED at 100MHz is invisible, counters to make slower signals
  - 24bits counter is about 6Hz: 2<sup>24</sup>=16M
  - But simulating up to 16M is not realistic
    - Better if different # bits can be used to simulate / implement

# Led flashing, again

- Red figure is to be changed
  - \* 23 to implement
  - 2 to simulate: enough fast to trace on waveform

```
module led_kurukuru
    ( input wire CLK, RST,
      output reg [15:0] LED );
  reg [23:0] CNT;
  wire STROBE = &CNT;
  always @ (posedge CLK) begin
     if (RST) begin
        CNT <= 0;
        LED <= 16'b1000_0000_0000;
     end else begin
        CNT <= CNT+1;
        if (STROBE)
          LED <= {LED[0], LED[15:1]}
    end
  end
endmodule
```

# New syntax: Parameter

- 2 ways to declare:
  - in module
  - or before port definitions
- Both requires default value
- The latter can change port width

```
Style 1:
module led_kurukuru
    ( input wire CLK, RST,
      output reg [15:0] LED );
  parameter CounterBits = 24;
  reg [(CounterBits-1):0] CNT;
  (no changes below)
Style 2:
module led_kurukuru #
      parameter CounterBits = 24 )
     input CLK, RST,
      output reg [15:0] LED );
  reg [(CounterBits-1):0] CNT;
  (no changes below)
```

# Changing parameters

- Do nothing for 24bits
  - Parameters can be overwritten on instantiation
  - \* kuru2 has a 2 bit counter
- Handy for faster simulation

led\_kurukuru
 kuru1(.CLK(CLK), .RST(RST), .LED());

led\_kurukuru # ( .CounterBits(2) )
kuru2(.CLK(CLK), .RST(RST), .LED());

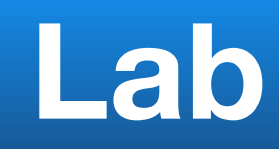

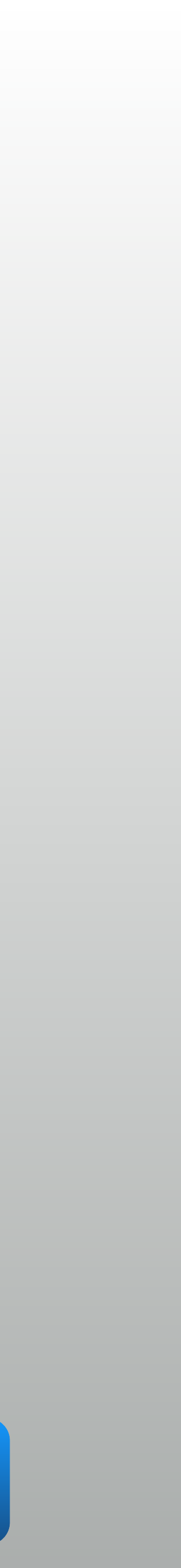

# 7-seg LED

0~9 figures and their pattern

- 7bit (without dot) for
   cathode, 0 to illuminate
- Anode (column) later

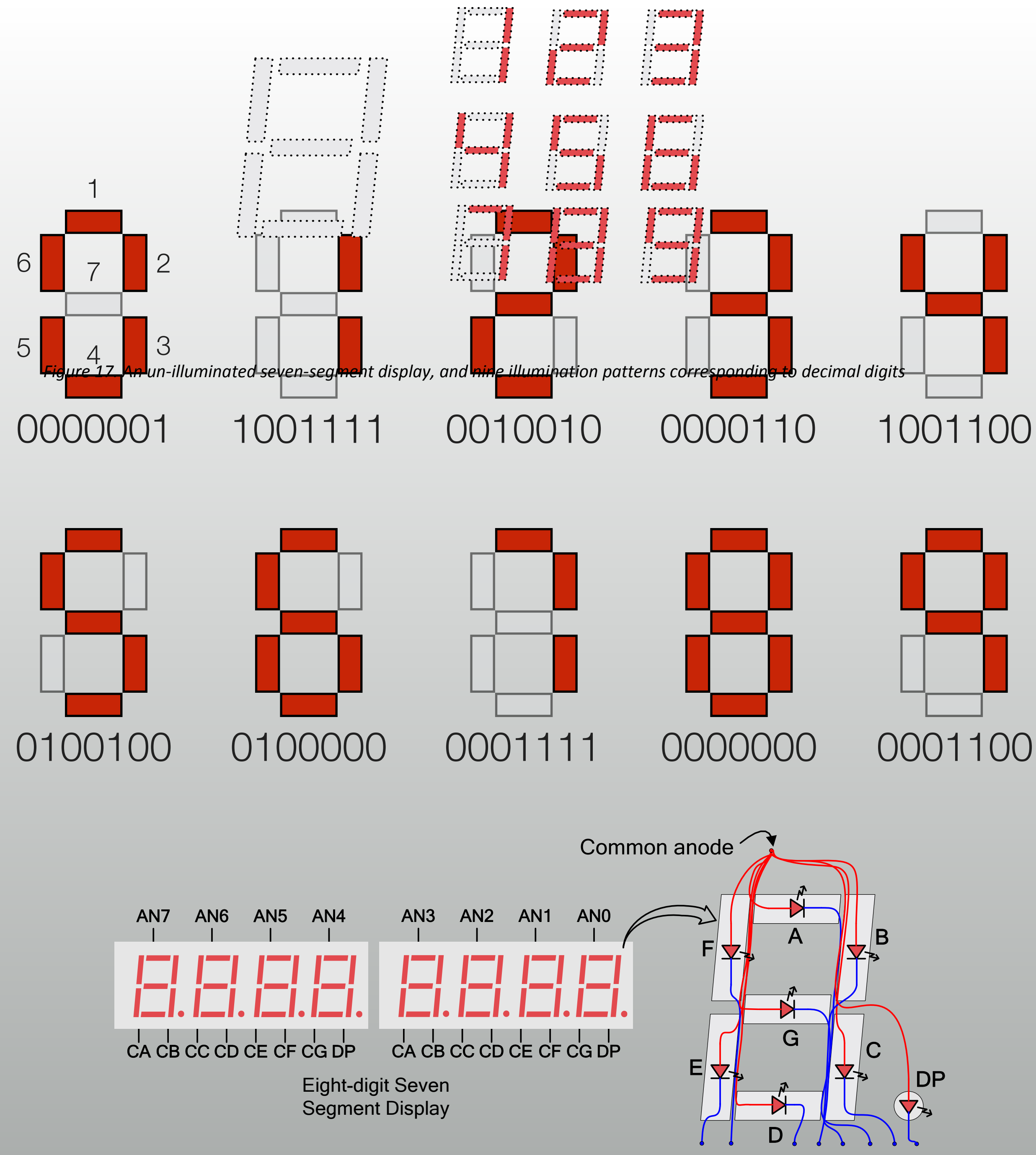

Individual cathodes

# Single-column driver

### \* 4bit in $\rightarrow$ 7bit out

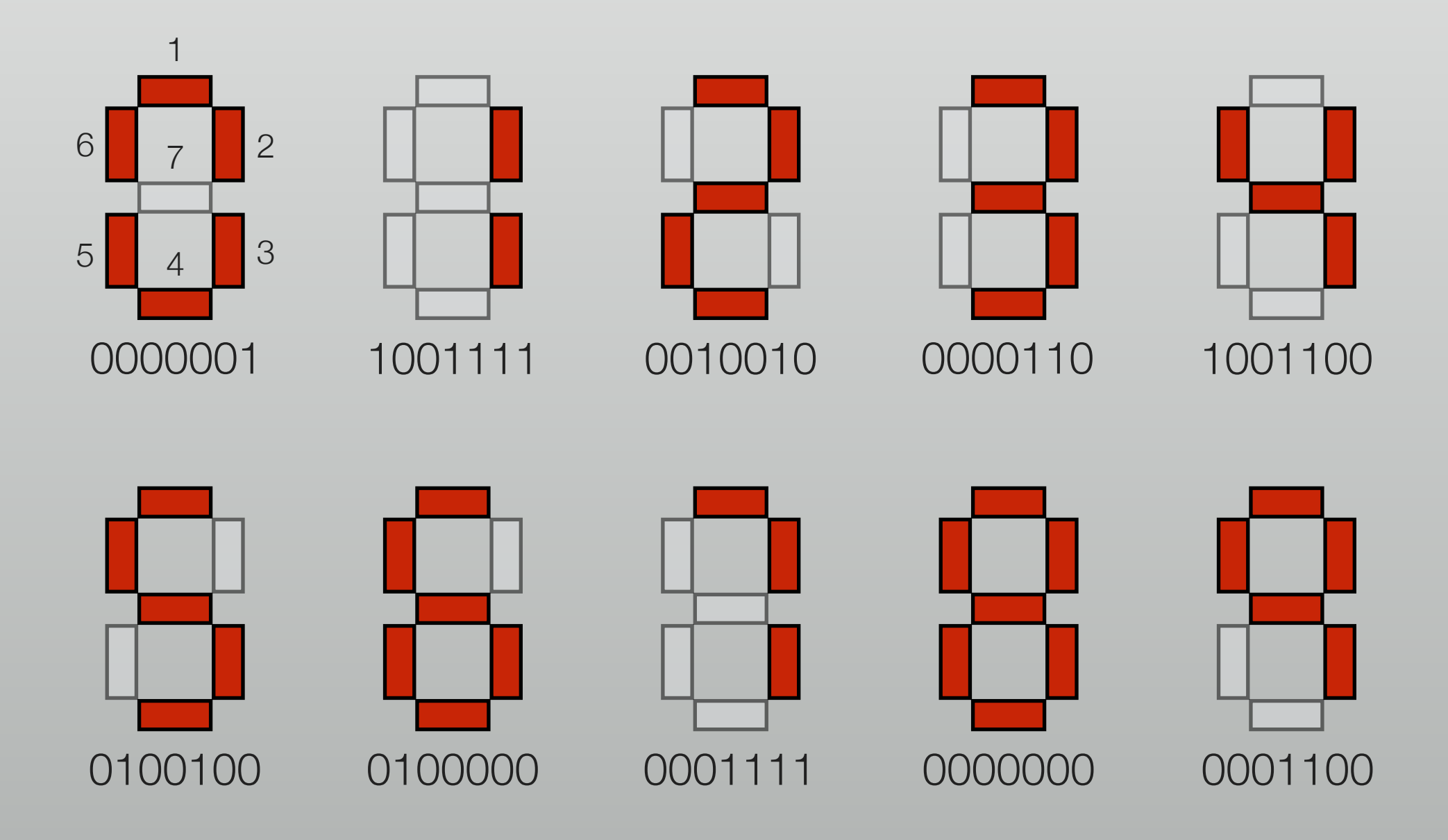

```
module segment_driver
  (input wire [3:0] VAL,
    output wire [6:0] CATHODE );
```

```
assign CATHODE =
    (VAL==4'h0) ? 7'b000 0001 :
    (VAL==4'h1) ? 7'b100 1111 :
    (VAL==4'h2) ? 7'b001 0010 :
    (VAL==4'h3) ? 7'b000_0110 :
    (VAL==4'h4) ? 7'b100 1100 :
    (VAL==4'h5) ? 7'b010 0100 :
    (VAL==4'h6) ? 7'b010_0000 :
    (VAL==4'h7) ? 7'b000_1111 :
    (VAL==4'h8) ? 7'b000_0000 :
    (VAL==4'h9) ? 7'b000_1100 : 7'h0;
```

endmodule

Logic compression done by Vivado

### **Overall structure**

- \* 8 columns = 32 bits in
  - \* 4bits for each column

 Hexadecimal is also possible with modified segment\_driver module

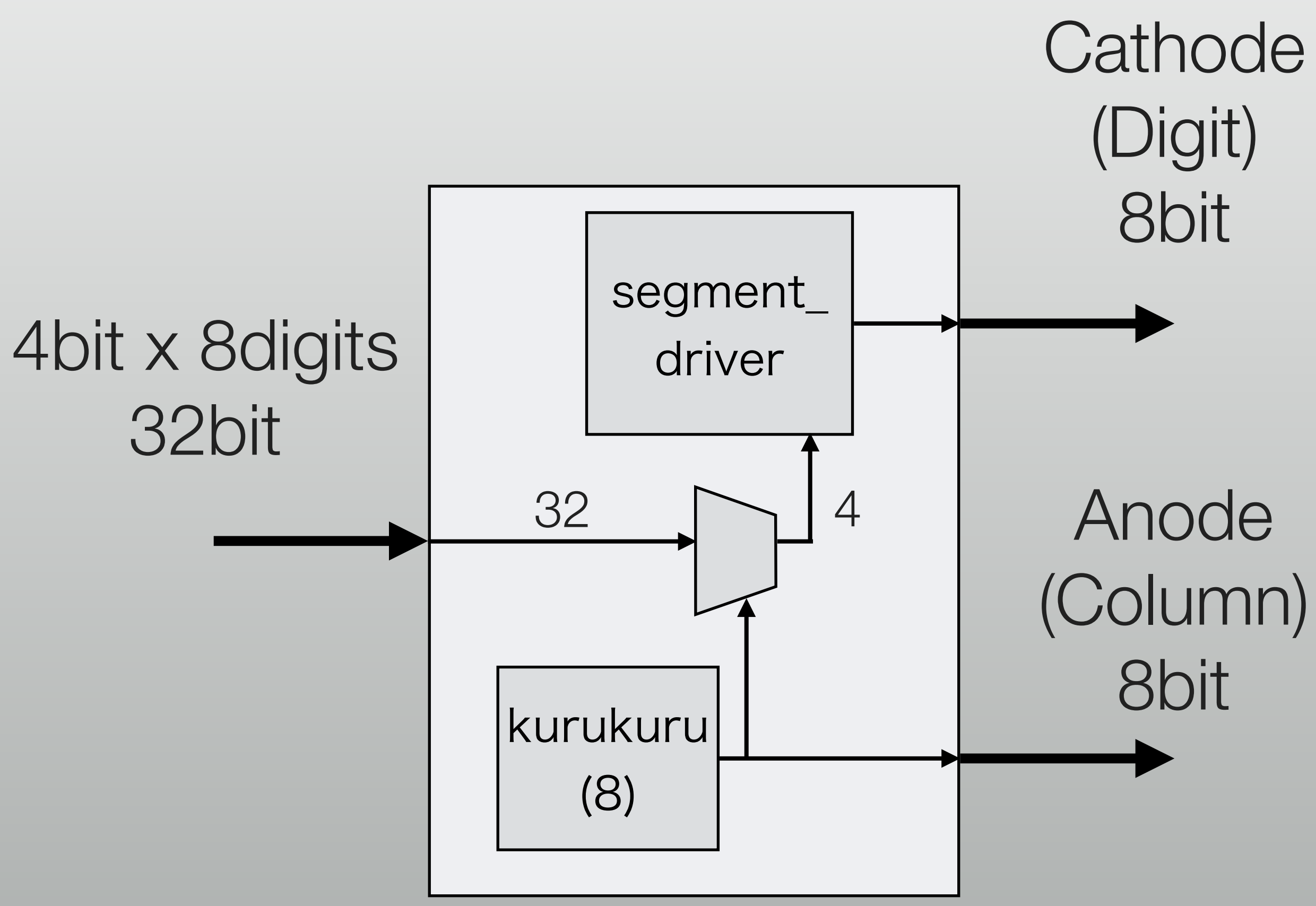

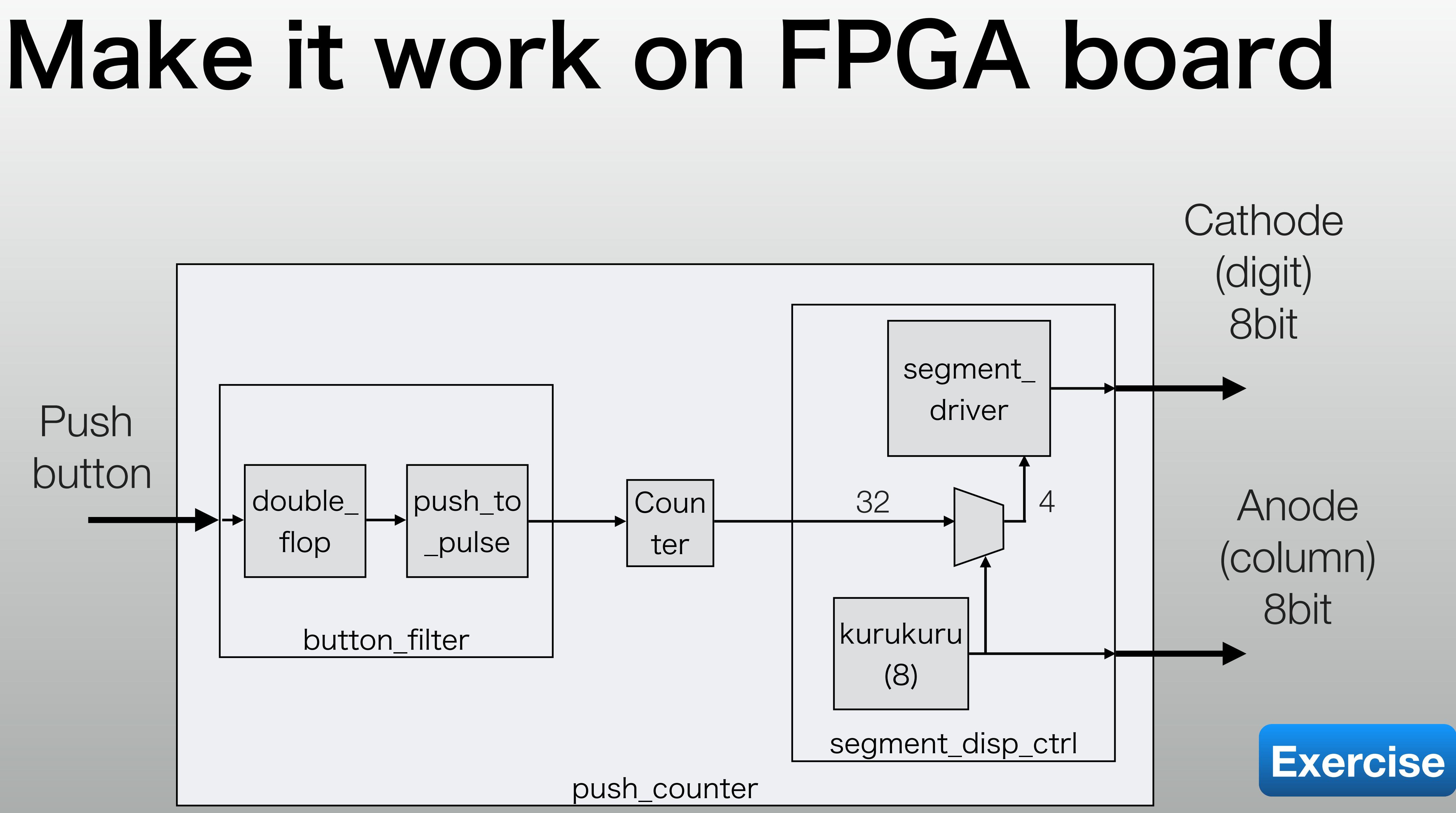

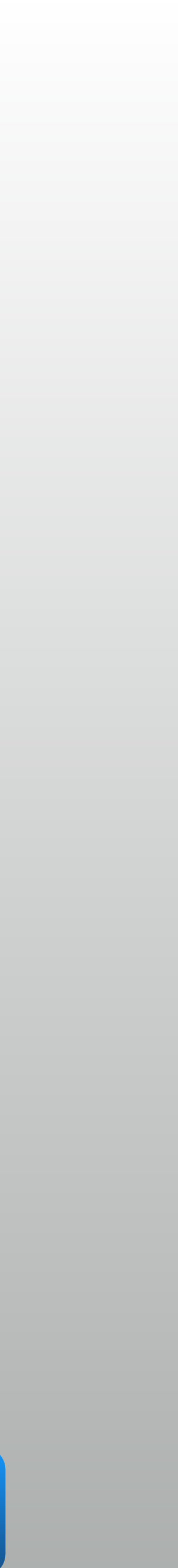

# Today's Assignment

- Make a stopwatch
  - \* Minimum 1/10000s
  - \* Maximum 9999.9999s
- Suppose that the board's 100MHz clock is 100% reliable

# Buttons: RST and START-STOP, latter requires chattering removal

### FPGA boards for lab/assignment

- Digilent Nexys4 (discontinued)
- Digilent Nexys4 DDR and Nexys A7-100T (they're same)
  - Pin assignments differ between Nexys4 <-> DDR / A7
  - \* Choose the right XDC file, or you'll break the FPGA

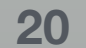

### Lab 1: Flashing LEDs

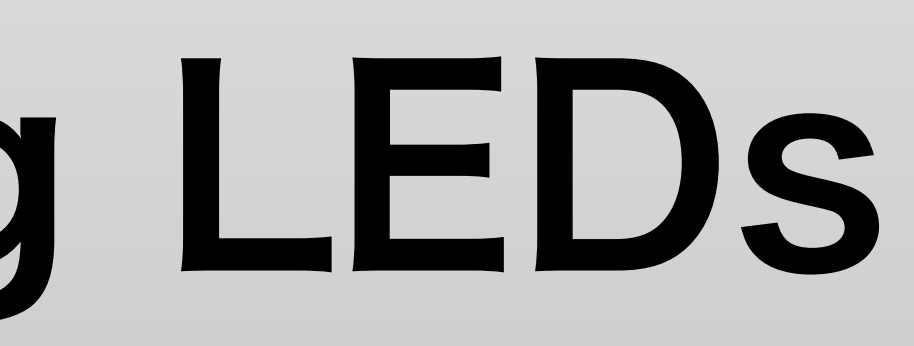

## Goal of the lab

- Different # bits to simulate and implement
  - Change the parameter in simulation
  - Source files are available on the web
- Understand Vivado usage in its implementation flow

## Source codes

- Available from http://mux.eee.u-ryukyu.ac.jp/lecture.html.en
  - Download and unzip lab-05.zip
  - Constraint: nexys4.xdc or nexys4ddr.xdc
  - Design Source: led\_kurukuru.v
  - Simulation Source: led kurukuru test.v

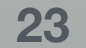

# Make a project

- \* Extract the zip file in working directory: 05-flash-led + 05-btn-cnt
- Make a Vivado project in 05-flash-led/vivado
  - \* Device: XC7A100T-1CSG324 (xc7a324tcsg324-1 in vivado)
  - \* 3 source files: RTL, TB and constraint
- Important: Choose the right constraint file for your board!

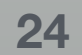

### Run simulation

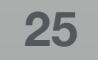

# Flow Navigator

- Project Manager
- Simulation
- **RTL** Analysis
- Synthesis
- Implementation: technology mapping + P&R
  - Program and Debug: Bitstream generation and programming

### Implementation flow (up to down)

(IP Integrator is not in today's scope)

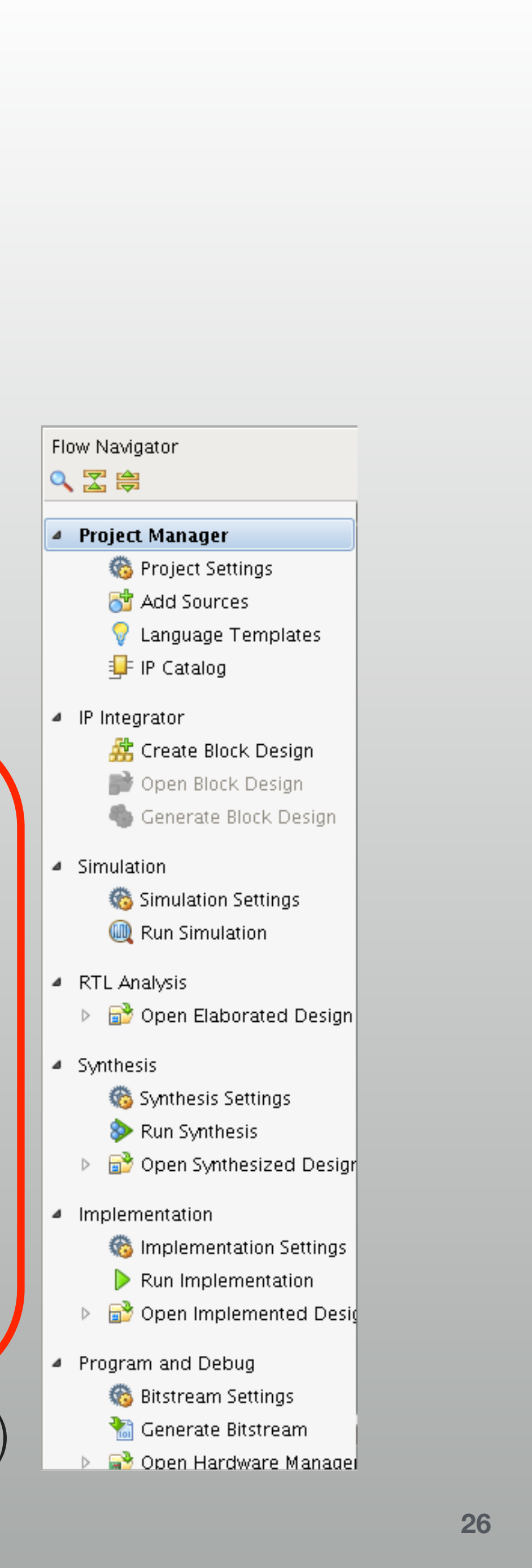

## Project Manager

- \* is the initial screen
  - Target device and project summary
- On right bottom:
  - Messages / Log: check if you've got errors
  - Design Runs: progress of Implementation flow tasks

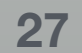

# **RTL Analysis**

- \* "Open Elaborated Design" to initiate
- Schematic is linked to RTL, jump on right click
  - Not very important, just for check \*

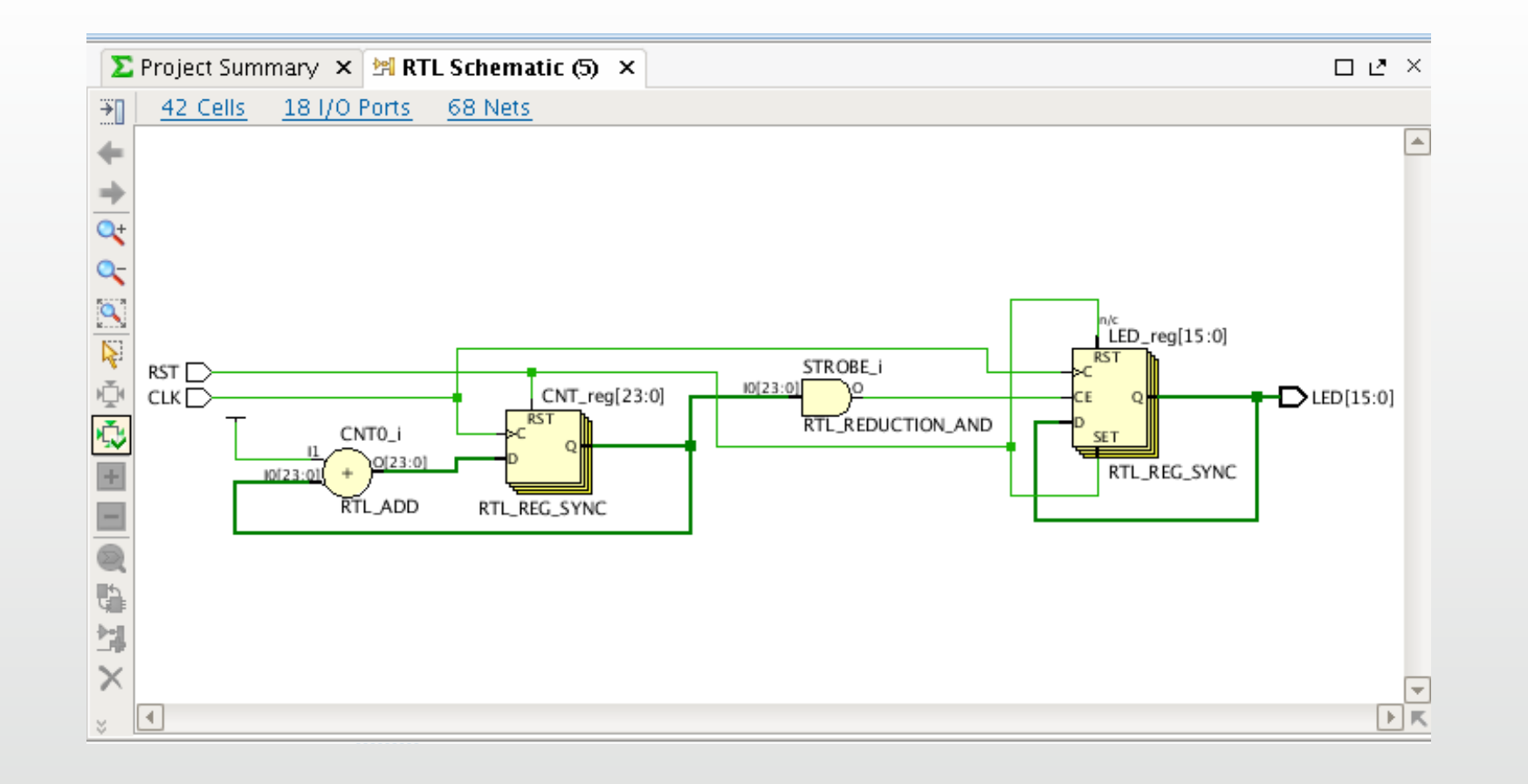

Launched automatically on synthesis and later commands RTL Analysis

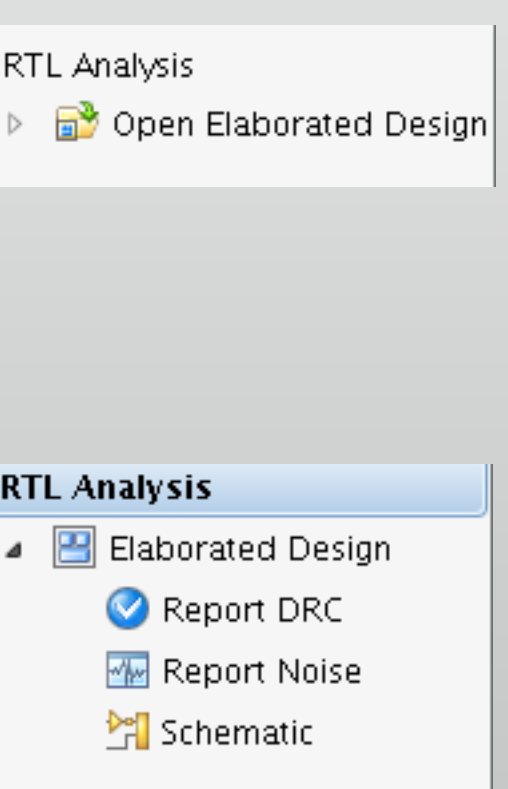

RTL Analysis

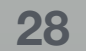

### Synthesis

- \* "Run Synthesis" to launch
  - Open Synthesized Design to see reports/schematics \*
    - \* Only I/Os shown in device view (because the circuit) isn't placed yet)
  - Resource estimate in Project Summary
    - Fixed after implementation, just an estimation at this point

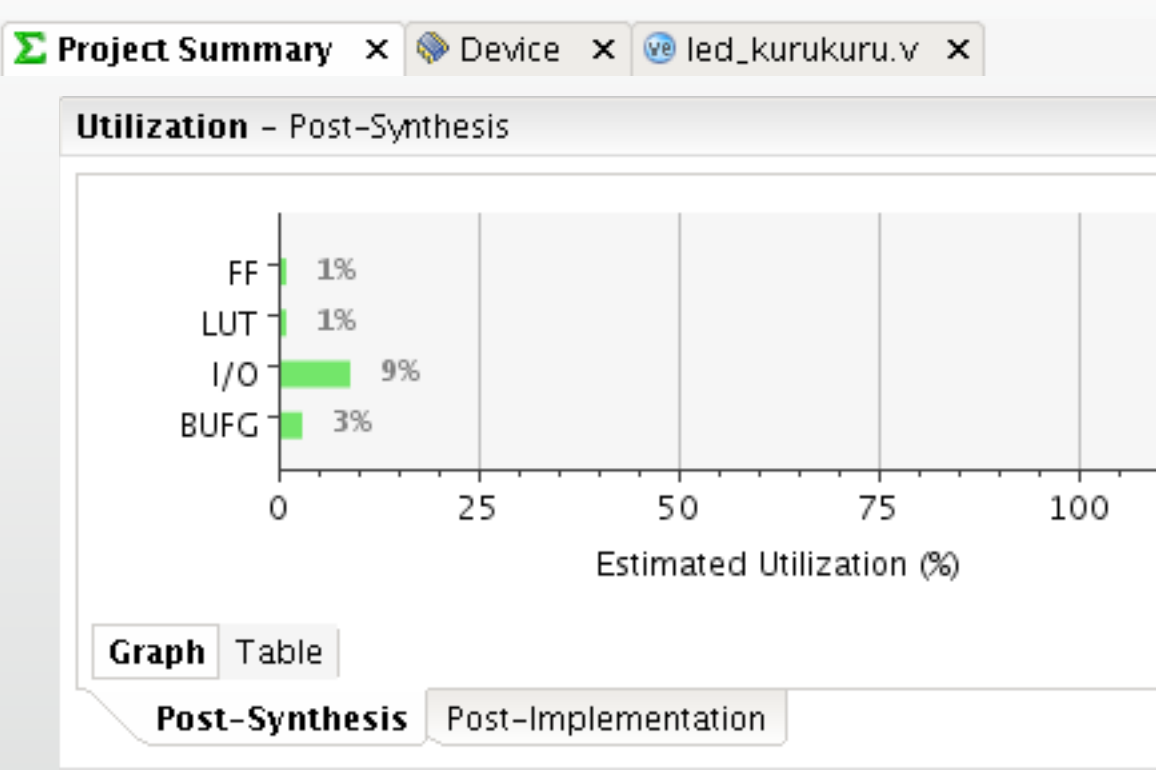

| *                                           |
|---------------------------------------------|
|                                             |
|                                             |
| 75 100                                      |
| ation (%)                                   |
| Synthesis                                   |
| Synthesis Settings                          |
| No Synthesis Settings                       |
| <ul> <li>Open Synthesized Design</li> </ul> |
|                                             |
| Sunthasis                                   |
| Synunesis                                   |
| No Synthesis Settings                       |
| Synthesis                                   |
| Synthesized Design                          |
| 🚠 Constraints Wizard                        |
| 🚵 Edit Timing Constrain                     |
| 💐 Set Up Debug                              |
| 🧭 Report Timing Summ:                       |
| ™> Report Clock Network                     |
| 🛐 Report Clock Interacti                    |
| 🥝 Report DRC                                |
| 掘 Report Noise                              |
| 📓 Report Utilization                        |
| 🗊 Report Power                              |
| 🕍 Schematic                                 |

29

Synthesis

Synthesis

### Implementation

- \* "Run Implementation" to launch
  - Whole circuit is placed and routed
  - Resource usage in "Project summary" is fixed
  - Timings and I/O results are very important

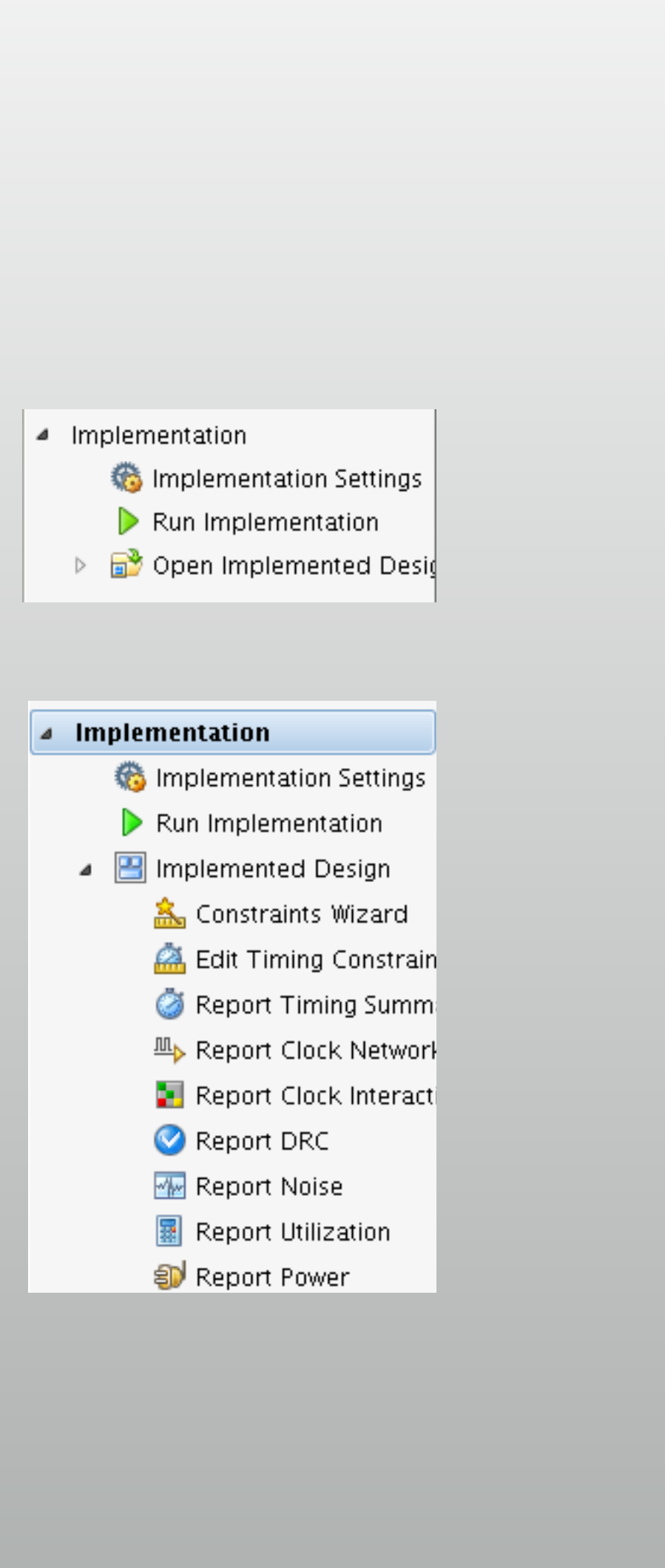

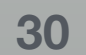

# Implementation: Timing

- Available after implementation
  - \* Open Implemented Design  $\rightarrow$  Window  $\rightarrow$  Timing

| Timing - Timing Summary - impl_1  |     |
|-----------------------------------|-----|
| 옥 🖀 🖨 ᆃ 🍃 🚽                       | De  |
| i This is a <u>saved report</u> × | Set |
| General Information               |     |
| —Timer Settings                   |     |
| — Design Timing Summary           |     |
| Clock Summary (1)                 |     |
| -Check Timing (17)                |     |
| -Intra-Clock Paths                |     |
| —Inter-Clock Paths 📃              | All |
| —Other Path Groups 👘              |     |
| User Ignored Paths                | ◀   |
| Timing Summary - impl_1 ×         |     |
| 🔲 Tcl Console 🔎 Messages 🛛 🖾      | Log |

### \* "All user specified timing constraints are met" is what we want

|                                              |                 |                              |                 | _ 🗆 🖻 ×                                  |  |  |  |  |  |  |
|----------------------------------------------|-----------------|------------------------------|-----------------|------------------------------------------|--|--|--|--|--|--|
| sign Timing Summary                          |                 |                              |                 |                                          |  |  |  |  |  |  |
| up                                           |                 | Hold                         |                 | Pulse Width                              |  |  |  |  |  |  |
| Worst Negative Slack (WNS):                  | <u>6.037 ns</u> | Worst Hold Slack (WHS):      | <u>0.236 ns</u> | Worst Pulse Width Slack (WPWS):          |  |  |  |  |  |  |
| Total Negative Slack (TNS):                  | 0.000 ns        | Total Hold Slack (THS):      | 0.000 ns        | Total Pulse Width Negative Slack (TPWS): |  |  |  |  |  |  |
| Number of Failing Endpoints:                 | 0               | Number of Failing Endpoints: | 0               | Number of Failing Endpoints:             |  |  |  |  |  |  |
| Total Number of Endpoints:                   | 56              | Total Number of Endpoints:   | 56              | Total Number of Endpoints:               |  |  |  |  |  |  |
| user specified timing constraints are met.   |                 |                              |                 |                                          |  |  |  |  |  |  |
|                                              |                 |                              |                 |                                          |  |  |  |  |  |  |
|                                              |                 |                              |                 | 4 ▷ 🗉                                    |  |  |  |  |  |  |
| 🖹 Reports 🚯 Design Runs 🍯 Timing 🕞 I/O Ports |                 |                              |                 |                                          |  |  |  |  |  |  |

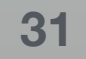

## Implementation: I/O Ports

- \* Open Implemented Design  $\rightarrow$  Window  $\rightarrow$  I/O Ports
  - \* All ports must be "Fixed" and their I/O Standard must be correct
  - If not, the board/FPGA may be broken

| 1/0            | ) Ports                                                                               |           |               |      |   |          |      |              |   |           |             | — 🗆 L            | <u> -</u> × |
|----------------|---------------------------------------------------------------------------------------|-----------|---------------|------|---|----------|------|--------------|---|-----------|-------------|------------------|-------------|
| 0              | Name                                                                                  | Direction | Neg Diff Pair | Site |   | Fixed    | Bank | I/O Std      |   | /cco   Vi | ref   Drive | Strength Slew Ty | /pe         |
| -              | P- 🐼 All ports (18)                                                                   |           |               |      |   |          |      |              |   |           |             |                  |             |
| <b>1</b>       | ∲- 🔞 LED (16)                                                                         | OUT       |               |      |   |          | 3    | 4 LVCMOS33*  | Ŧ | 3.300     | 12          | 👻 SLOW           | - <b>v</b>  |
|                |                                                                                       | OUT       |               | P2   | ~ | <b>V</b> | 3    | 4 LVCMOS33*  | Ŧ | .300      | 12          | 👻 SLOW           | -           |
| ⊡ <sub>≩</sub> |                                                                                       | OUT       |               | R2   | ~ |          | 3    | 4 LVCMOS33*  | Ŧ | .300      | 12          | 👻 SLOW           | -           |
|                | LED[13]                                                                               | OUT       |               | U1   | ~ | <b>V</b> | 3    | 4 LVCMOS33*  | Ŧ | .300      | 12          | 👻 SLOW           | - L_I       |
| -              |                                                                                       | OUT       |               | P5   |   | <b>V</b> | 3    | 4 LVCMOS33*  | w | .300      | 12          | 👻 SLOW           | ▼ 1         |
| 2              |                                                                                       | OUT       |               | R1   |   | <b>V</b> | 3    | 4 LVCMOS33*  | Ŧ | .300      | 12          | 👻 SLOW           | I           |
| æ              |                                                                                       | OUT       |               | V1   | ~ | <b>V</b> | 3    | 4 LVCMOS33*  | w | 300       | 12          | 👻 SLOW           | -           |
|                |                                                                                       | OUT       |               | U3   |   | <b>V</b> | 3    | 4 LVCMOS33*  | Ŧ | .300      | 12          | 👻 SLOW           | -           |
| $\checkmark$   |                                                                                       | OUT       |               | V4   | ~ | <b>V</b> | 3    | 4 LVCMOS33*  | w | 300       | 12          | 👻 SLOW           | *           |
|                |                                                                                       | OUT       |               | U6   |   | <b>V</b> | 3    | 4 LVCMOS33*  | w | .300      | 12          | 👻 SLOW           | * I         |
|                |                                                                                       | OUT       |               | U7   |   | <b>V</b> | 3    | 4 LVCMOS33*  | w | .300      | 12          | 👻 SLOW           | - T         |
|                |                                                                                       | OUT       |               | Τ4   |   | <b>V</b> | 3    | 4 LVCMOS33*  | Ŧ | .300      | 12          | 👻 SLOW           | - L         |
|                |                                                                                       | OUT       |               | Τ5   |   |          | 2    | 1 I VCMOS22* |   | 200       | 17          | ₩OUZ ₩           |             |
|                |                                                                                       |           |               | -    |   |          |      |              |   |           |             |                  |             |
|                | 🔚 Tcl Console 🗋 🔎 Messages 🔄 🖳 Log 📄 Reports 🛛 🦈 Design Runs 🛛 🧭 Timing 🕞 🖬 / O Ports |           |               |      |   |          |      |              |   |           |             |                  |             |

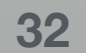

### Bitstream generation

- \* Place & Route result to be written on an FPGA
  - and generate bitstream
  - This is handy, but will be sometimes too time consuming

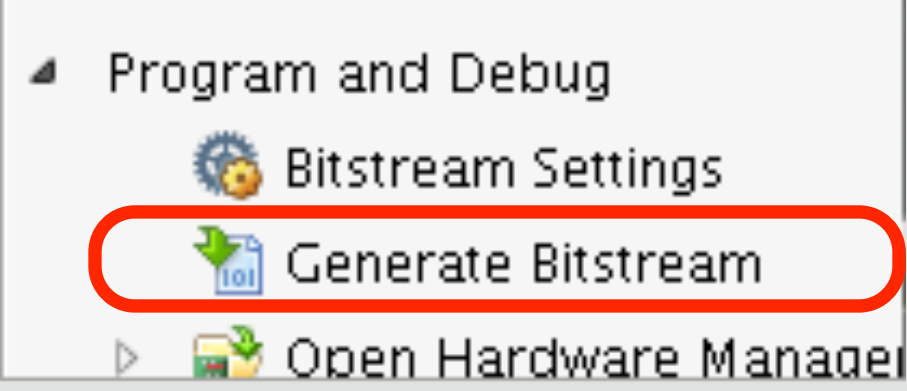

### Just click on "Generate Bitstream" to synthesize, implement

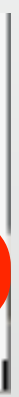

# Hardware Manager

- Connect the board and turn power on
- \* "Open Target" to find the FPGA
- \* "Program device" to program
  - Default filename is good in typical use case

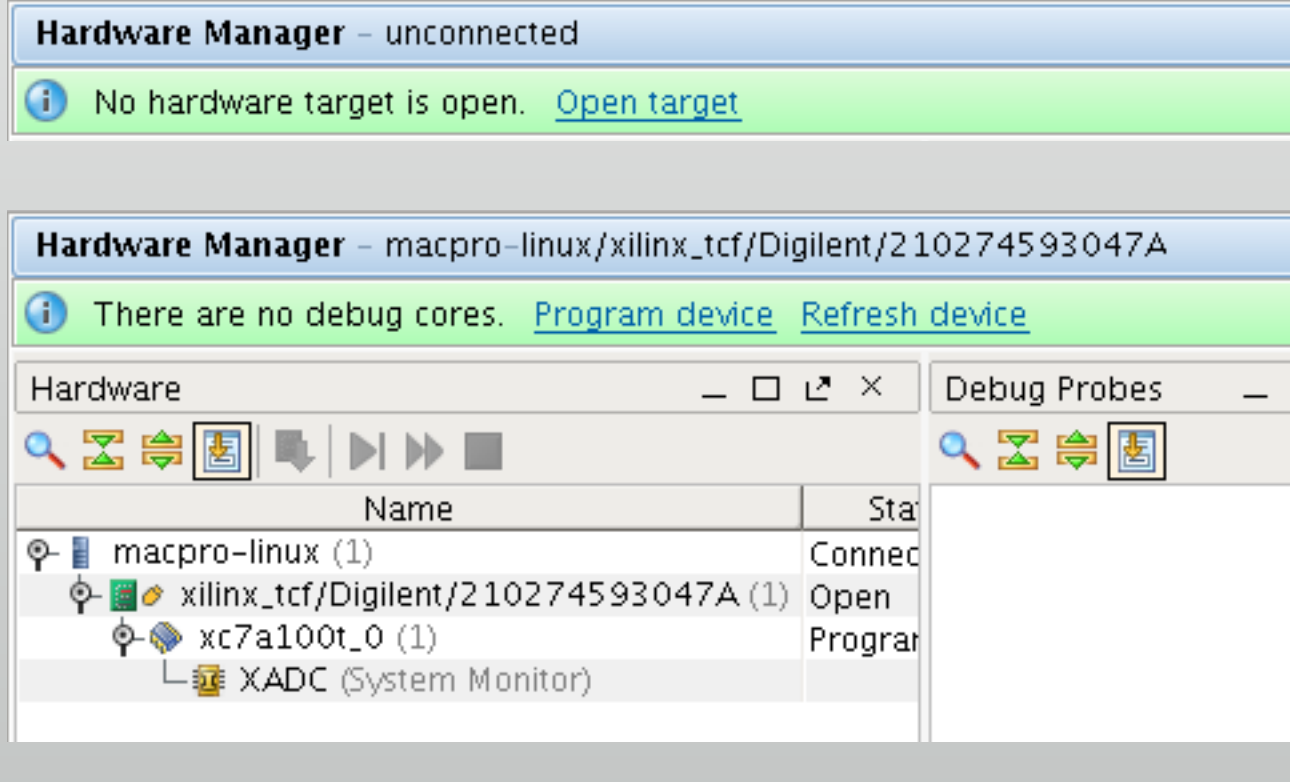

| Hardware Manager - macpro-linux/xilinx_tcf/Digilent/210274593047A |              |                |  |  |  |  |  |  |  |
|-------------------------------------------------------------------|--------------|----------------|--|--|--|--|--|--|--|
| There are no debug cores. Program device Refresh device           |              |                |  |  |  |  |  |  |  |
| Hardware                                                          | 🔷 xc7a100t_0 | Debug Probes ( |  |  |  |  |  |  |  |
|                                                                   |              |                |  |  |  |  |  |  |  |

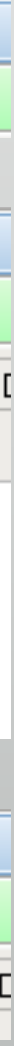

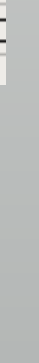

### Check it:

Also try to change parameter for simulation

\* LED flashes from left to right, in different speed with simulation

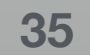

# Lab 2: Hexadecimal LED counter

# Make a project

- \* File  $\rightarrow$  New Project
- Sources in 05-btn-cnt/src
  - \* push\_counter\_test.v: TB, nexys4.xdc or nexys4ddr.xdc: constraints
  - All others as design sources

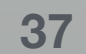

# Organization

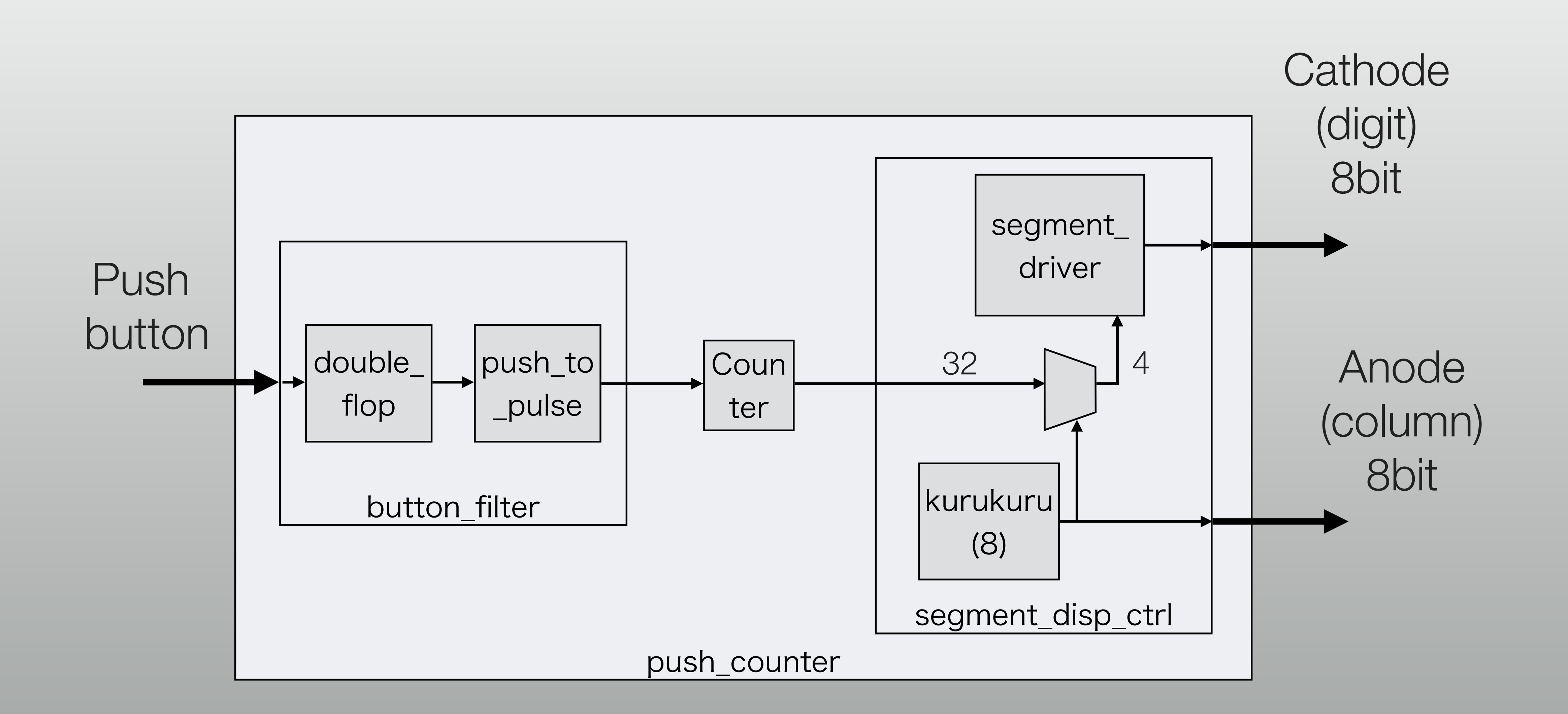

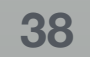

### Button assignments

- \* Left (BTNL) : ADV
  - Increment the counter
- \* Center (BTNC): RST
  - Reset

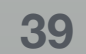

### Parameters

- LED column switching speed (ColumnCounterBits)
  - \* 10bit counter = 1/100 ms (may be too fast...)
- Chattering filter counter (ButtonFilterCount)
  - \*  $20x10^6 = 1/5sec$

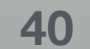

# Try it

- Keep pressing down left button
  - Counter++ at 5Hz
- ColumnCounterBits = 24 in push\_counter.v
  - Slower LED column scanning, same to exercise 1

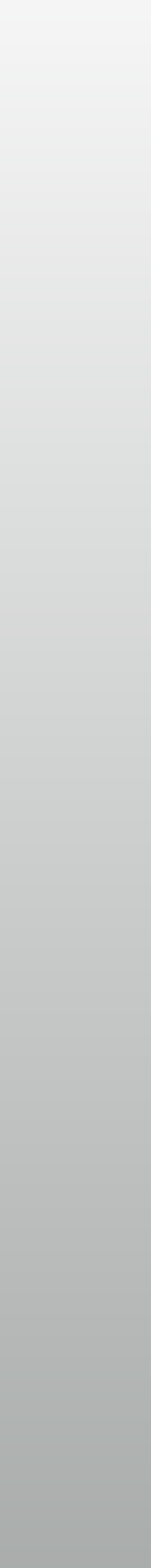

## Assignment

- Stopwatch
  - You can use any of today's source codes
- Deadline Nov.20
  - Send me zipped all source codes (\*.v and \*.xdc), pages in A4)

### with a description of the design's organization in PDF (1 or 2)

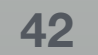

# Note for remote programming

- \* Sharing an FPGA card in the la
  - Connect the card to a host
  - Launch "hw\_server" on the host
     (no full version of Vivado is required, included in Vivado Lab edition)
- Choose "Remote server" on launching HW manager, "Auto connect" is not available for remote use

| ab   | Hardware Sen<br>Select local or ren<br>is attached to the | Hardware Server Settings<br>Select local or remote hardware server, then configure the host name and port settings. Use Local server if the t<br>is attached to the local machine; otherwise, use Remote server. |                     |                |  |  |  |  |
|------|-----------------------------------------------------------|----------------------------------------------------------------------------------------------------|---------------------|----------------|--|--|--|--|
|      | <u>Connect to:</u>                                        | emote server                                                                                                    | (target is on remot | e machine) 🖌 🗸 |  |  |  |  |
|      | <u>H</u> ost name:<br>Port:                               | nucl<br>3121                                                                                                    | [default is 312     | Ø ✓            |  |  |  |  |
| nost |                                                           |                                                                                                    |                     |                |  |  |  |  |

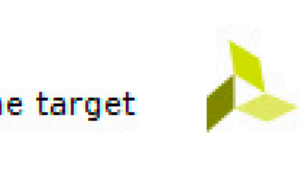

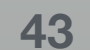